#### **BAB III**

### PEMBAHASAN

#### **3.1 Tinjauan Perusahaan**

#### 3.1.1. Sejarah Perusahaan

PT Kharisma Pemasaran Nusantara (PT. KPB Nusantara) adalah perusahaan yang bergerak di bidang pemasaran komoditas perkebunan sebagai perubahan bentuk/trenformasi dari kantor pemasaran bersama PT. Perkebunan Nusantara I-XIV.

PT KPB Nusantara merupakan Perseroan Terbatas yang dibentuk oleh Direktur Utama PTPN I s/d PTPN XIV & PT. RNI bertindak untuk dan atas nama PTPN I s/d PTPN XIV & PT.RNI (Persero) melalui Perjanjian Antara PTPN I s/d PTPN XIV dan PT. RNI Tentang Pendirian Perseroan Terbatas di bidang pemasaran komoditas perkebunan pada tanggal 16 Nopember 2009 di hadapan notaris N.M Dipo Nusantara Pua Upa SH Jakarta dan telah mendapatkan pengesahan status badan hukum berdasarkan Keputusan Menteri Hukum dan Hak Asasi Manusia Republik Indonesia Nomor: AHU-60488.AH.01.01.Tahun 2009 tertanggal 11 Desember 2009.

Perubahan status menjadi Perseroan Terbatas tersebut sebagai bagian yang tidak terpisahkan dari strategi PTPN I s.d PTPN XIV dan PT. RNI untuk memaksimalkan potensi keekonomian melalui penyusunan ulang komponen-komponen korporat yang dimiliki PT KPBN dalam menuju performa perusahaan sebagai perusahan penyedia jasa pemasaran perkebunan yang semakin produktif dan memiliki keunggulan kompetitif di pasar domestik dan pasar internasional.

1. Visi dan Misi Perusahaan

:

a. Visi

Menjadi Perusahaan penyedia Jasa Pemasaran dan Logistik Komoditas perkebunan yang terpercaya di tingkat regional Asia.

b. Misi

- Menyelenggarakan pemasaran komoditas perkebunan Indonesia dengan berpegang pada prinsip-prinsip ekonomi untuk memberikan manfaat yang sebesar-besarnya bagi produsen dan pembeli.
- 2) Berkontribusi pada peningkatan daya saing komoditas perkebunan Indonesia, khususnya komoditas dan produk hilir perkebunan BUMN di Pasar global dan pasar domestic melalui jasa logistik yang mampu menurunkan biaya logistik, memperlancar arus barang dan meningkatkan pelayanan logistik.
- 3) Menunjang terciptanya efisiensi BUMN Perkebunan.
- 4) Mendorong terintegrasinya kegiatan usaha BUMN Perkebunan.
- 5) Menjamin ketersediaan barang baik kuantitas maupun kualitas.

# 3.1.2. Struktur Organisasi dan Fungsi

1. Struktur Organisasi

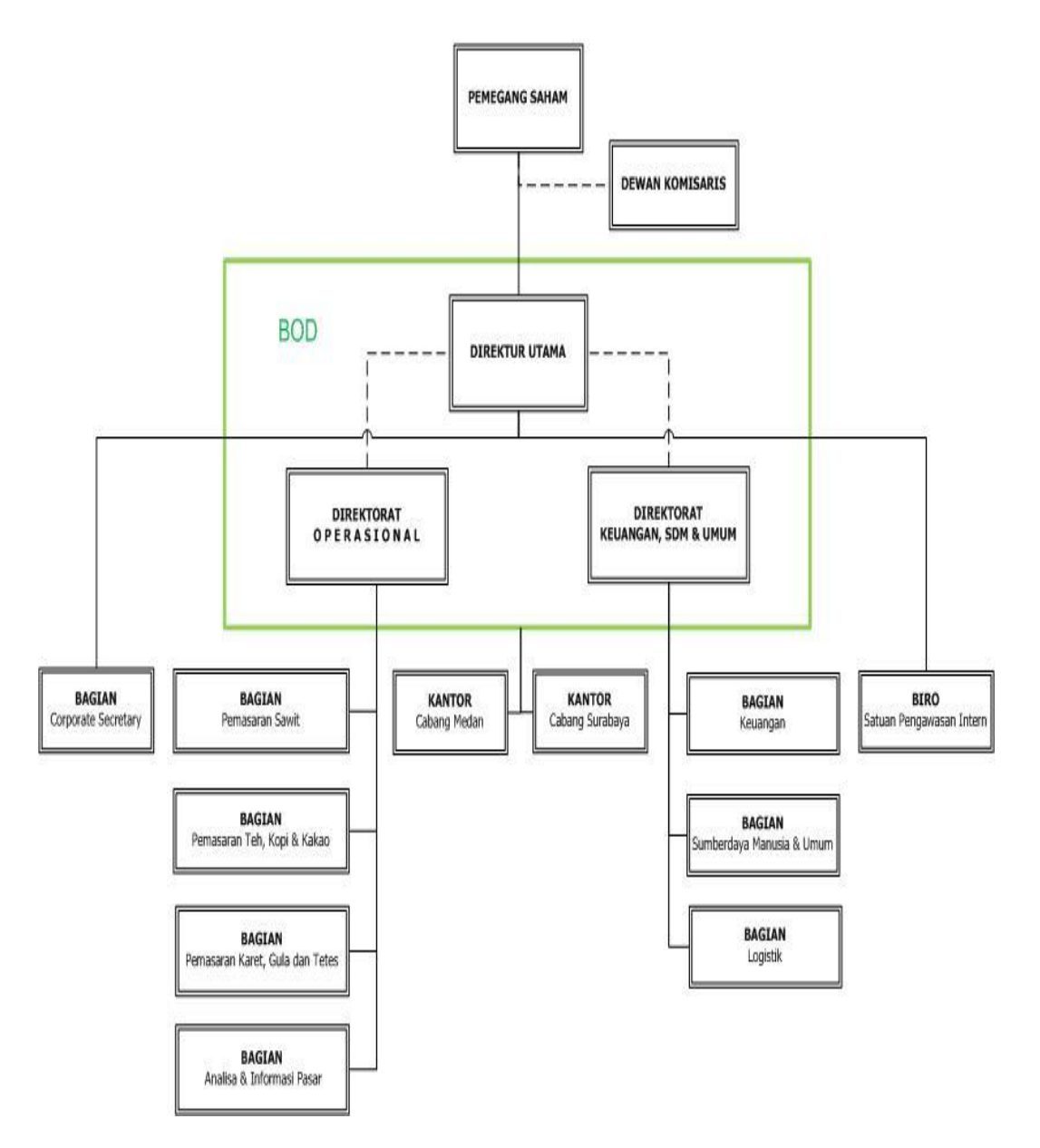

Sumber : PT. Kharisma Pemasaran Bersama Nusantara

Gambar III 1 Struktur Organisasi PT KPBN

- 2 Fungsi dari struktur Organisasi di PT.KPB Nusantara
  - a. Pemegang Saham

Adalah seseorang atau badan hukum yang secara sah memiliki satu atau lebih saham pada perusahaan dan diberikan hak khusus tergantung dari jenis saham termasuk hak untuk memberikan suara dalam hal seperti pemilihan dewan direksi.

b. Dewan Komisaris

Adalah sebuah dewan yang bertugas untuk melakukan pengawasan dan memberikan nasihat kepada direktur Perseroan terbatas (PT).

c. Direktur utama

Merupakan fungsi jabatan tertinggi dalam sebuah perusahaan, seperti Perseroan Terbatas (PT) yang secara garis besar bertanggungjawab mengatur perusahaan secara keseluruhan. *Tugas Direktur Utama Perusahaan* adalah sebagai koordinator, komunikator, pengambil keputusan, pemimpin, pengelola dan eksekutor dalam menjalankan dan memimpin perusahaan Perseroan Terbatas (PT).

d. Direktur Operasional

Bertangung jawab untuk memastikan organisasi berjalan sebaik mungkin dalam memberikan pelayanan dan memenuhi harapan para pelanggan dan klient dengan cara yang efektif dan efisien.

e. Direktur keuangan,SDM dan Umum berfungsi mengkoordinasi kegiatan pengelolaan kepegawaian,pengembangan SDM serta pengelolaan rumah

tangga kantor, pemeliharaan / perbaikan peralatan sarana di lingkungan kantor pusat.

f. Bagian corporate secretary

Tugas mengkoordinasikan perencanaan, pembinaan, pengendalian administrasi dan sumber daya di lingkungan Kantor.

g. Bagian pemasaran sawit

Merencanakan, menentukan harga, mempromosikan dan mendistribusikan sawit.

h. Bagian pemasaran teh,kopi & kakao

Merencanakan, menentukan harga, mempromosikan dan mendistribusikan teh,kopi dan kakao.

- Bagian Pemasaran Karet,gula dan tetes
   Merencanakan, menentukan harga, mempromosikan dan mendistribusikan karet, gula dan tetes.
- j. Bagian Analisa dan Informasi Paasar

Menganalisa semua kepentingan pt dan memberikan informasi pasar.

k. Bagian keuangan

Penyiapan perumusan kebijakan teknis, pembinaan, pengkoordinasian penyelenggaraan tugas secara terpadu, pelayanan administrasi keuangan, pengendalian dan pelaporan di bidang akuntansi, verifikasi dan perbendaharaan. 1. Bagian SDM

Melaksanakan dan mengkoordinasikan penyiapan pembinaan dan pengelolaan sumber daya manusia di lingkungan Departemen sesuai dengan peraturan yang berlaku.

m. Bagian Logistik

Melakukan pengadaan barang/jasa dan melakukan analisa kebutuhan pada pt guna mendukung pelayanan dan operasional perusahaan.

### 3.2. Analisa Jaringan

### 3.2.1. Skema Jaringan

Berikut ini merupakan skema jaringan yang ada pada PT KPB Nusantara.

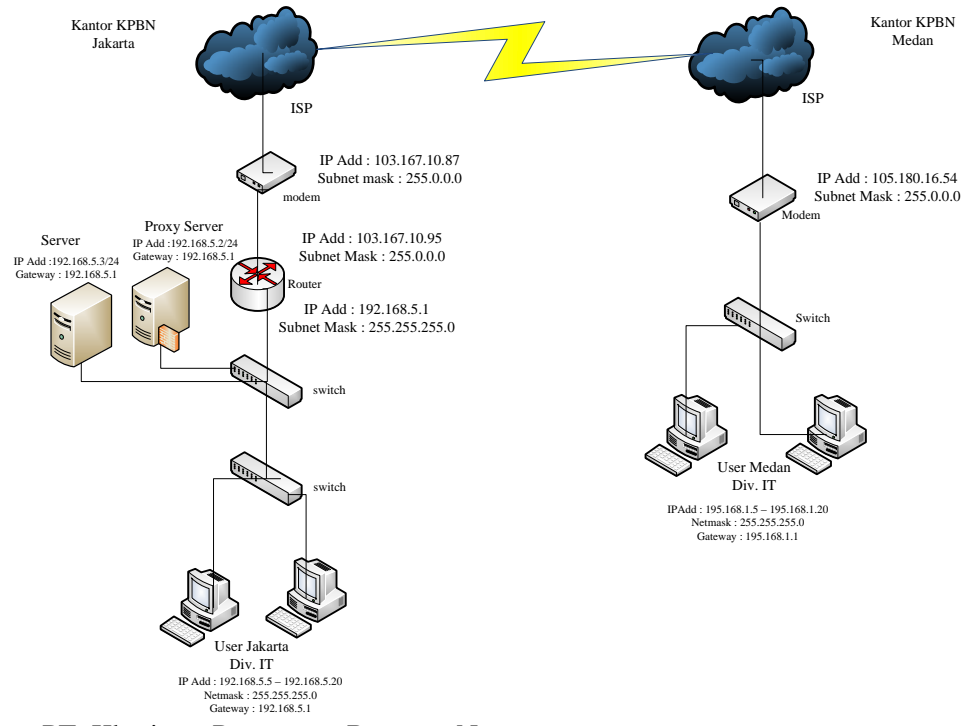

Sumber : PT. Kharisma Pemasaran Bersama Nusantara

Gambar III 2 Skema Jaringan PT KPB Nusantara

| Perangkat        | Alamat IP                | Keterangan | Subnet Mask   |
|------------------|--------------------------|------------|---------------|
| Modem Jakarta    | 103.167.10.87            | IP Publik  | 255.0.0.0     |
| Modem Medan      | 105.180.16.54            | IP Publik  | 255.0.0.0     |
| Mikrotik Jakarta | 103.167.10.95            | IP Publik  | 255.0.0.0     |
|                  | 192.168.5.1              | IP Static  | 255.255.255.0 |
| Server Proxy     | 192.168.5.2              | IP Static  | 255.255.255.0 |
| Server DB        | 192.168.5.3              | IP Static  | 255.255.255.0 |
| User JKT Div.IT  | 192.168.5.5-192.168.5.20 | IP Static  | 255.255.255.0 |
| User Mdn Div.It  | 195.168.1.5-192.168.1.20 | IP Static  | 255.255.255.0 |
|                  |                          |            |               |

Tabel III.1 Tabel IP Address PT KPB Nusantara

Sumber : PT. Kharisma Pemasaran Bersama Nusantara

### 3.2.2. Spesifikasi Perangkat Keras

Sebuah jaringan komputer memiliki perangkat keras karena komponen ini sangat penting untuk menunjang kinerja kerja dari jaringan tersebut, terutama pada server. Adapun perangkat keras yang digunakan pada PT KPB Nusantara adalah:

1. Personal computer (PC)

*Personal computer* adalah komputer yang diciptakan khusus untuk digunakan oleh perorangan untuk memenuhi kebutuhan seseorang pada sebuah sistem yang mampu untuk membantu mempermudah pekerjaannya. Berikut spesifikasi komputer *client* pada PT. Kharisma pemasaran bersama nusantara.

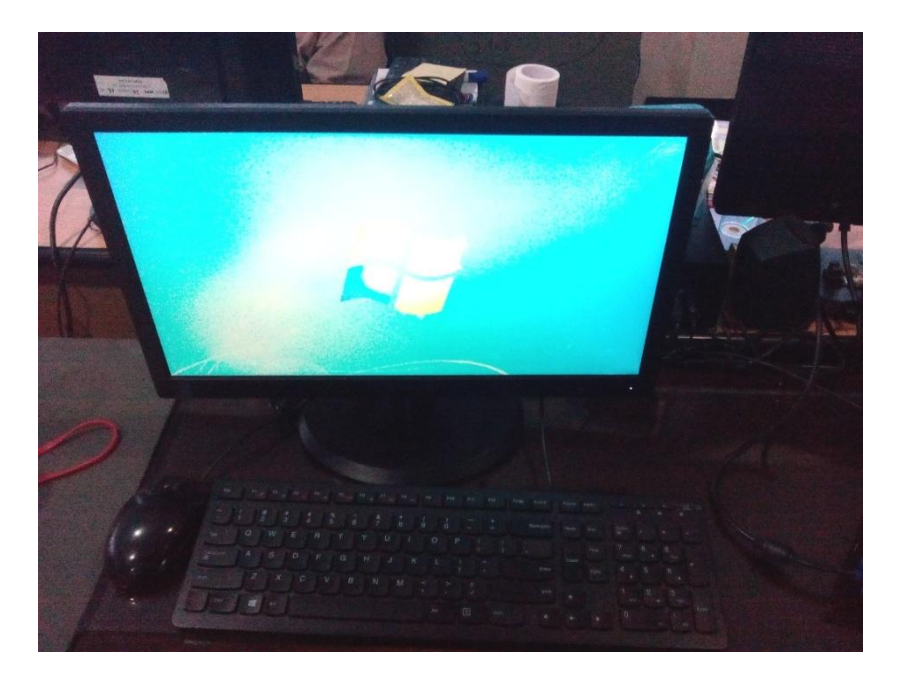

Sumber : PT. Kharisma Pemasaran Bersama Nusantara

|                          | Gambar III.3      |         |           |
|--------------------------|-------------------|---------|-----------|
| Personal Komputer PT. Kl | harisma Pemasaran | Bersama | Nusantara |

a. Lokasi Jakarta

| Spesifikasi hardware personal computer |                                |  |
|----------------------------------------|--------------------------------|--|
| Peripheral                             | Spesifikasi                    |  |
| Monitor                                | Lenovo 19"                     |  |
| Processor                              | Intel Core I3 2.0Ghz           |  |
| Ram                                    | 4 GB                           |  |
| VGA                                    | Intel HD Graphics (integrated) |  |
| Hardisk                                | Seagate SATA 500 Gb            |  |
| Optical Drive                          | Lenovo DVD                     |  |
| Keyboad dan Mouse                      | Lenovo                         |  |
| Operating system                       | Windows 7 64 bit               |  |

Tabel III.2 Spesifikasi hardware personal computer

Sumber: PT. Kharisma pemasaran bersama nusantara

## b. Lokasi Medan

| Peripheral        | Spesifikasi                    |
|-------------------|--------------------------------|
| Monitor           | Lenovo 19"                     |
| Processor         | Intel Core I3 2.0Ghz           |
| Ram               | 4 GB                           |
| VGA               | Intel HD Graphics (integrated) |
| Hardisk           | Seagate SATA 500 Gb            |
| Optical Drive     | Lenovo DVD                     |
| Keyboad dan Mouse | Lenovo                         |
| Operating system  | Windows 7 32 bit               |

Tabel III.3 Spesifikasi hardware personal compute

Sumber: PT. Kharisma pemasaran bersama nusantara

### 2. Server

Server adalah komputer yang berfungsi untuk melayani, membatasi, dan mengontrol akses terhadap client-client dan sumber daya pada suatu jaringan komputer. Server didukung spesifikasi/kemampuan *hardware* yang besar (berbeda dengan komputer biasa), server juga menggunakan sistem operasi khusus, yang disebut sebagai sistem operasi jaringan.

PT. Kharisma pemasaran bersama nusantara memiliki beberapa *server* seperti *DB server*, dan *proxy server*.

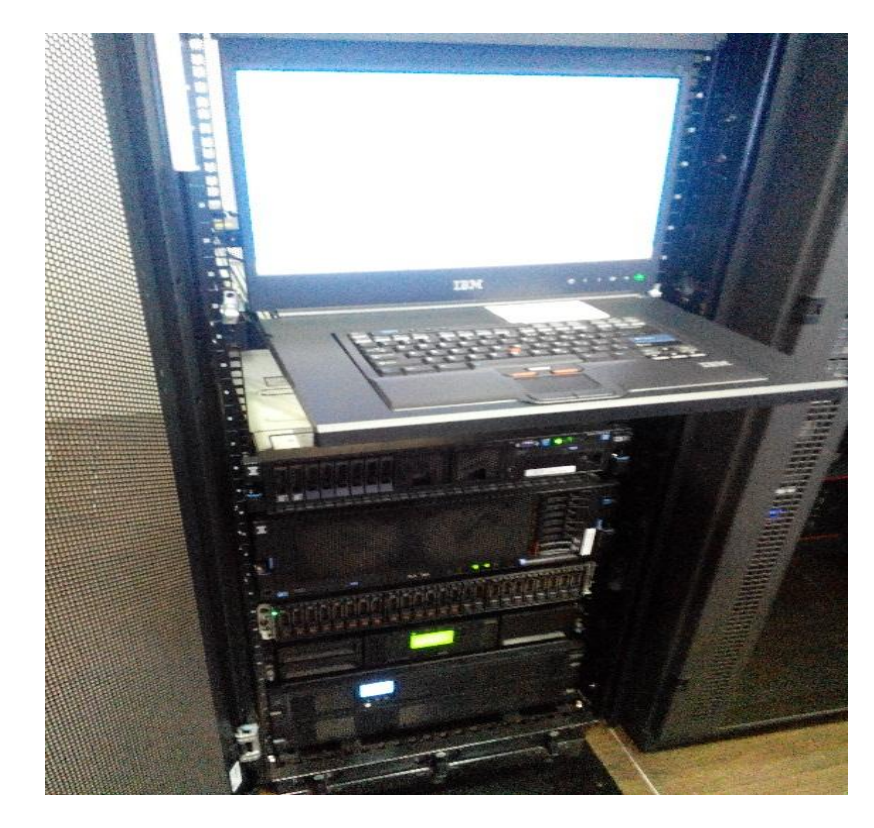

Sumber : PT. Kharisma Pemasaran Bersama Nusantara

# Gambar III.4 Server Jaringan PT. Kharisma Pemasaran Bersama Nusantara

| Spesifikasi hardware server |                                   |  |  |
|-----------------------------|-----------------------------------|--|--|
| Pheripheral                 | Spesifikasi                       |  |  |
| Processor                   | Intel Xeon 8C E5-2680 130W 2.7GHz |  |  |
| RAM                         | 8GB DDR3 1333MHz                  |  |  |
| Hardisk                     | IBM 300GB                         |  |  |
| Power supply                | IBMPower Supply 900W              |  |  |
| Optical Drive               | IBM UltraSlim SATA DVD-ROM        |  |  |
| Monitor                     | Lcd 17"                           |  |  |

Tabel III.4 Spesifikasi hardware serve

Sumber: PT. Kharisma pemasaran bersama nusantara.

3. Router

*Router* adalah perangkat *network* yang digunakan untuk menghubungkan beberapa *network*, baik *network* yang sama maupun berbeda dari segi teknologinya seperti menghubungkan *network* yang menggunakan *topologi Bus, Star* dan *Ring.* Pada PT. Kharisma pemasaran bersama nusantara mengunakan *router Mikrotik* RB750G.

| Spesifikasi hardware Router |                                      |  |
|-----------------------------|--------------------------------------|--|
| Pheripheral                 | Spesifikasi                          |  |
| Pabrikan                    | Mikrotik RouterOS RB750G             |  |
| RAM                         | 64MB                                 |  |
| Memory                      | 32MB DDR SDRAM                       |  |
| Operating System            | Mikrotik RouterOS v3, Level4 license |  |
| Processor                   | AR7161 680/800MHz                    |  |
| Port                        | 5                                    |  |

Tabel III 5

Sumber: PT. Kharisma pemasaran bersama nusantara.

#### 4. Swicth

Switch adalah perangkat jaringan komputer yang bekerja di OSI Layer 2, Data Link Layer. Switch kerjanya sebagai penyambung atau concentrator dalam Jaringan komputer. Switch mengenal MAC Adressing shingga dia bisa memilah paket data mana yang akan di teruskan/dilanjutkan ke mana. Salah satu swicth yang digunakan pada PT. Kharisma pemasaran bersama nusantara adalah swicth Allied Telesis, switch D-Link, dan Swtich 3com.

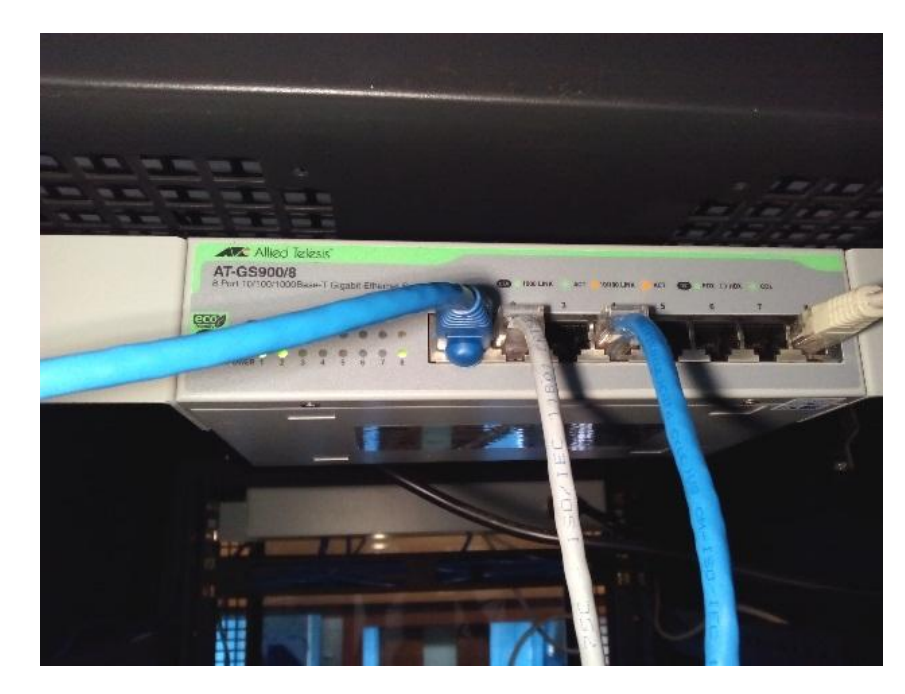

Sumber : PT. Kharisma Pemasaran Bersama Nusantara

Gambar III.5 Swicth

# 3.2.3. Spesifikasi Perangkat Lunak

1. Server

Berikut adalah beberapa perangkat lunak yang terpasang pada server

| Spesifikasi sofware komputer server |                                  |  |  |
|-------------------------------------|----------------------------------|--|--|
| Operating system                    | Windows server 2012, linux clear |  |  |
|                                     | OS                               |  |  |
| Program aplikasi dan antivirus      | Oracle dan clamAV                |  |  |
| Aplikasi lainya                     | Winbox, mozila, VLC, ms.office   |  |  |

Tabel III. 6 besifikasi sofware komputer serv

Sumber: PT. Kharisma Pemasaran Bersama Nusantara

2. Komputer User

Berikut adalah beberapa perangkat lunak yang terpasang pada komputer user.

| Personal Computer Jakarta |                                                                                                    |  |
|---------------------------|----------------------------------------------------------------------------------------------------|--|
| Sistem operasi            | Ms. Windows xp,vista, 7, 8,10                                                                                                    |  |
| Aplikasi lainya           | Microsoft Office 2003, 2007, 2010,<br>2013 , Winamp, Adobe reader,<br>antivirus smadav, avast, Outlook<br>Express dan aplikasi lainya |  |

| Tabel III.7                                  |
|----------------------------------------------|
| Spesifikasi sofware personal computer client |

Sumber: PT. Kharisma Pemasaran Bersama Nusantara

| Tabel III.8                                  |
|----------------------------------------------|
| Spesifikasi sofware personal computer client |

| Personal Computer Medan |                                                                                                    |  |
|-------------------------|----------------------------------------------------------------------------------------------------|--|
| Sistem operasi          | Ms. Windows xp,vista, 7, 8                                                                                                    |  |
| Aplikasi lainya         | Microsoft Office 2003, 2007, 2010,<br>2013 , Winamp, Adobe reader,<br>antivirus smadav, avast, Outlook<br>Express dan aplikasi lainya |  |

Sumber: PT. Kharisma Pemasaran Bersama Nusantara

## 3. Router

Berikut adalah beberapa perangkat lunak yang terpasang pada router.

Tabel III. 9 Spesifikasi software router

|                  | Router Jakarta |               |  |
|------------------|----------------|---------------|--|
| Operating System |                | Mikrotik 5.12 |  |

Sumber : PT Kharisma Pemasaran Bersama Nusantara

#### 3.2.4. Keamanan Jaringan

Untuk Masalah Keamanan jaringan, PT. Kharisma pemasaran bersama nusantara mengamankan jaringan yang terhubung ke Publik menggunakan fasilitas *firewall DMZ* dan untuk mengamankan dari *virus, antivirus* yang dipakai pada *server* dan *client* mengunakan antivirus *clamAV* dan *smadav*.

### 3.3. Permasalahan Pokok

Analisa penulis melihat permasalahan yang ada pada PT KPB Nusantara adalah :

- 1. Pengiriman data dari kantor cabang ke kantor pusat atau sebaliknya, masih menggunakan pengiriman email yang masih rentan keamanannya.
- 2. Pengiriman data dari kantor cabang ke kantor pusat atau sebaliknya, masih belum terenkripsi yang mengakibatkan data bisa dilihat atau diambil oleh orang yang tidak berkepentigan dan kerahasiaan perusahaan bisa terancam.
- Belum tersediannya koneksi jaringan ke kantor pusat bagi mobile user untuk mengakses maupun mengirirmkan data ketika berada diluar kantor atau di luar kota.
- 4. Belum adanya teknologi internet yang dipisahkan secara khusus tanpa dapat diakses oleh orang yang tidak berkepentingan.

#### 3.4. Pemecahan Masalah

Dari hasil pengamatamn dan penelitian tentang permasalahan jaringan komputer Wirelless Area Network (WAN) yang kerap terjadi di PT KPB Nusantara penulis dapat memberikan sedikit pemecahan masalah untuk mengurangi masalah tersebut, yaitu dengan cara :

- Pemanfaatan internet untuk pengiriman data atau pengambilan data dan keefektifitasnya dalam masalah keamanan data disini penulis mengusulkan untuk membangun sebuah jaringan *Virtual Private Network* (VPN), karena jaringan VPN membuat seolah olah jarak antara kantor pusat dan kantor cabang yang berada di jaringan WAN menjadi seperti berada di jaringan LAN.
- 2. Untuk masalah keamanan disini penulis merancang pengunaan jaringan *Virtual Private Network* (VPN) karena VPN menggunakan keamanan berlapis dan data akan terenkripsi sehingga data yang dikirim aman. Teknik yang digunakan penulis dalam perancangan jaringan VPN ini adalah menggunakan teknik PPTP Tunnel (*Point to Point Tunneling Protocol*) yang di sesuaikan dengan kebutuhan lapangan.
- 3. Untuk optimalisasi jaringan disini penulis mengunakan metode *Remote Access* VPN sehingga setiap user dapat tergabung dengan jaringan VPN tanpa terbatas jarak dan waktu asalkan mempunyai hak akses dan koneksi internet.
- 4. Authentifikasi user VPN mengijinkan client dan server membangun identitas dalam jaringan dengan benar.

Mungkin hanya itu beberapa pemecahan masalah yang bisa penulis berikan agar jaringan yang ada pada PT KPB Nusantara menjadi lebih baik lagi.

#### 3.5. Jaringan Usulan

Berdasarkan permasalahan yang ada maka penulis memberikan usulan jaringan untuk mengoptimalkan jaringan yang ada pada PT KPB Nusantara. Berikut ini merupakan skema jaringan usulan untuk PT KPB Nusantara.

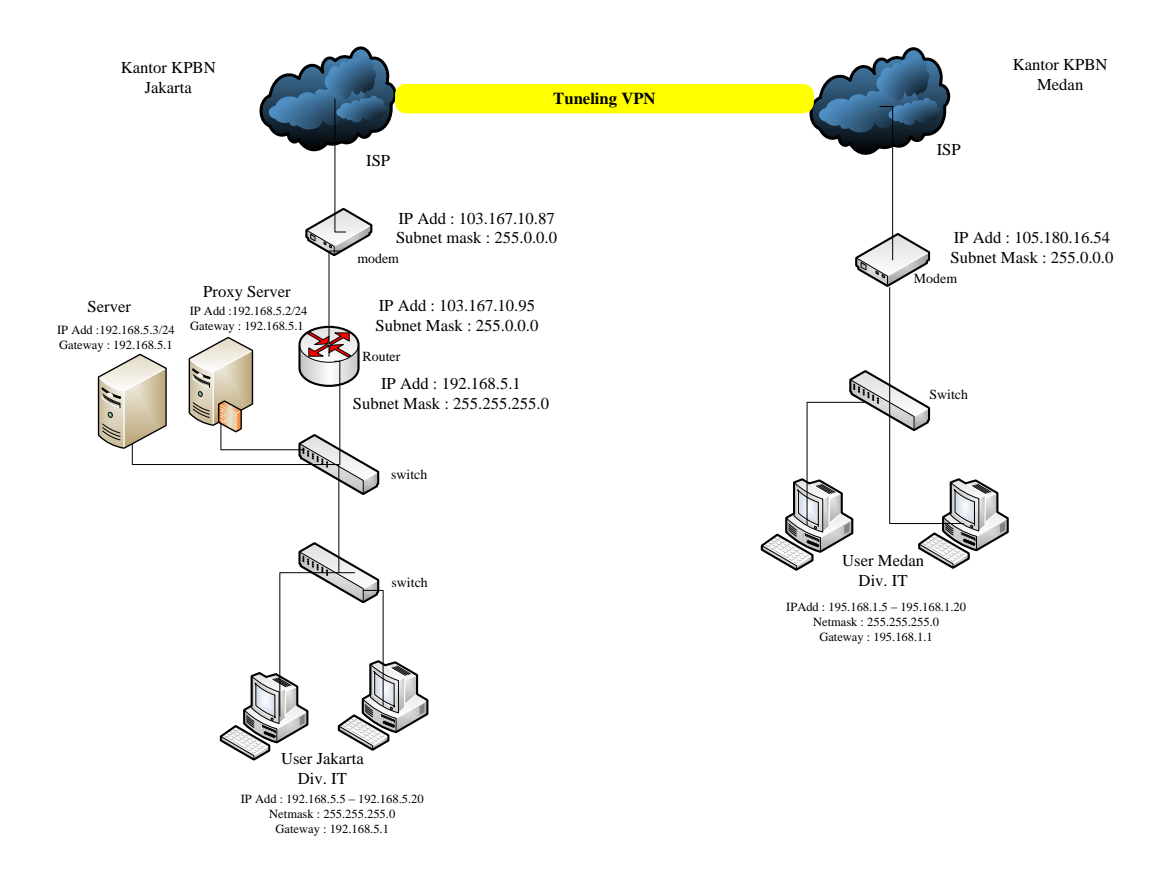

Sumber : PT Kharisma Pemasaran Nusantara Bersama

Gambar III 6 Skema Jaringan Usulan PT KPB Nusantara Keterangan dari skema jaringan komputer usulan pada PT KPB Nusantara adalah sebagai berikut :

- Tidak adanya penambahan perangkat baru dalam skema jaringan komputer pada PT KPB Nusantara.
- 2. Terdapat satu router pusat yang menjadi pusat dari link PPTP (konsentrator) adalah Router mikrotik pada PT KPB Nusantara Jakarta.
- 3. Perancangan jaringan VPN membuat perubahan pada pengiriman data baik dari kantor pusat ke kantor cabang ataupun sebaliknya yang awalnya pengiriman data menggunakan email dengan adanya jaringan VPN menjadi setiap user hanya perlu menghubungkan komputer dengan jaringan VPN kemudian mengambil data yang telah di *sharing* oleh administrator atau *user* lain.
- 4. Penggunaan jaringan VPN akan membentuk suatu pipa (*tunnel*) yang berada dijaringan publik sehingga aliran data yang lewat didalamnya tidak bisa diakses oleh pihak lain selain pihak wewenang instansi tersebut.

Dalam perancangan jaringan usulan yang dibuat penulis, ada beberapa konfigurasi yang dilakukan untuk membentuk jaringan *Virtual Private Network* (VPN),diantaranya yaitu :

a. Konfigurasi PPTP Server

Berdasarkan skema jaringan komputer usulan di atas, maka kita harus melakukan penyettingan PPTP Server pada router tersebut dengan cara:

1) Setting IP Address

Langkah pertama yang harus kita lakukan adalah menyetting IP Address pada ether1 dan ether2 dimana ether1 berisikan alamat IP Public dan ether2 berisikan alamat IP Local,

```
Ladmin@MikroTikl > int pr
Flags: D - dynamic, X - disabled, R - running, S - slave
                                                           MTU L2MTU MAX-L2MTU
       NAME
                                        TYPE
 #
 Ø
   R ether1
                                        ether
                                                          1500
                                                          1500
 1 R ether2
                                        ether
[admin@MikroTik] > ip add add add=192.168.140.254/24
interface: ether1
[admin@MikroTik] > ip add add add=172.168.10.1/16
interface: ether2
[admin@MikroTik] > _
```

Gambar III. 7 Setting alamat IP Address

2) Setting Default Gateway

Selanjutnya kita akan memberikan alamat gateway sesuai dengan network

pada alamat IP Public

| Ladminu                      | MikroTik] > ip rout                                            | e add gateway=197                           | 2.168.140.1                                  |                    |
|------------------------------|----------------------------------------------------------------|---------------------------------------------|----------------------------------------------|--------------------|
| [admin0                      | MikroTik] > ip ro p                                            | rr                                          |                                              |                    |
| bad com                      | mand name prr (line                                            | 1 column 7)                                 |                                              |                    |
| [admin0                      | MikroTik] > ip ro p                                            | r                                           |                                              |                    |
| Flags: :                     | X - disabled, A - a                                            | ctive, D - dynam:                           | ic,                                          |                    |
| C - con                      | nect, S - static, r                                            | – rip, b – bgp,                             | o - ospf, m - mme,                           |                    |
| B - bla                      | ckhole, U – unreacha                                           | able, P - prohib:                           | it                                           |                    |
|                              |                                                                |                                             |                                              |                    |
| #                            | DST-ADDRESS                                                    | PREF-SRC                                    | GATEWAY                                      | DISTANCE           |
| #<br>0 A S                   | DST-ADDRESS<br>0.0.0.0/0                                       | PREF-SRC                                    | GATEWAY<br>192.168.140.1                     | DISTANCE<br>1      |
| #<br>0 A S<br>1 ADC          | DST-ADDRESS<br>0.0.0.0/0<br>172.168.0.0/16                     | PREF-SRC<br>172.168.10.1                    | GATEWAY<br>192.168.140.1<br>ether2           | DISTANCE<br>1<br>0 |
| #<br>0 A S<br>1 ADC<br>2 ADC | DST-ADDRESS<br>0.0.0.0/0<br>172.168.0.0/16<br>192.168.140.0/24 | PREF-SRC<br>172.168.10.1<br>192.168.140.254 | GATEWAY<br>192.168.140.1<br>ether2<br>ether1 | DISTANCE<br>1<br>0 |

Gambar III. 8 Setting Gateway 3) Setting DNS Server dan NAT

Setelah melakukan penyettingan gateway selanjutnya kita setting alamat dns

dan nat.

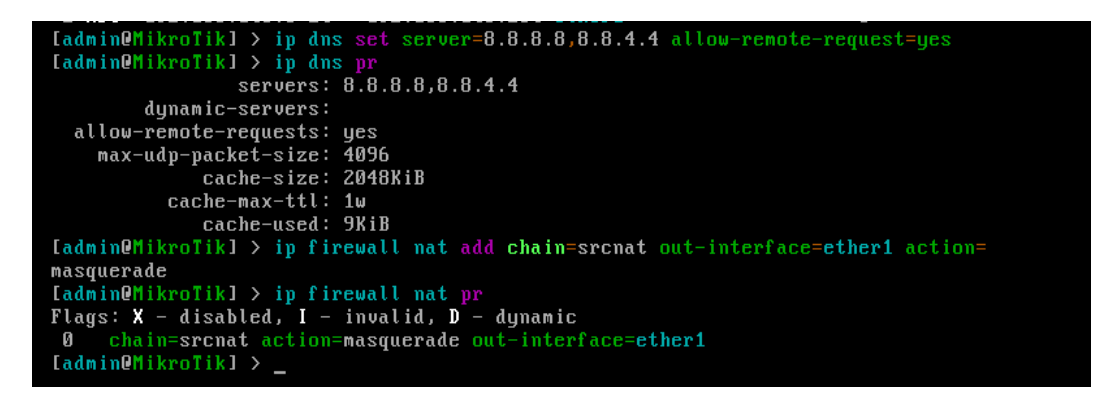

Gambar III. 9 Setting DNS dan NAT

4) Enable PPTP Server

Langkah selanjutnya adalah mengaktifkan PPTP Server yang akan di lakukan pada winbox dengan cara masuk pada menu PPP -> Interface -> PPTP Server kemudian ceklis pada enabled dan gunakan profile "*Default encryption*" agar jalur VPN terenkripsi.

| PPTP Server        |                             |   |        |
|--------------------|-----------------------------|---|--------|
|                    | <ul> <li>Enabled</li> </ul> |   | ОК     |
| Max MTU:           | 1460                        |   | Cancel |
| Max MRU:           | 1460                        |   | Apply  |
| MRRU:              |                             | - | ( APPY |
| Keepalive Timeout: | 30                          | - |        |
| Default Profile:   | default-encryption          | ₹ |        |
| - Authentication   |                             |   |        |
| pap                | chap                        |   |        |
| ✓ mschap1          | ✓ mschap2                   |   |        |
|                    |                             |   |        |

Gambar III. 10 Enable PPTP Server

5) Setting PPP Secret

Pada tahap ini, kita bisa menentukan *username* dan *password* untuk proses autentikasi client yang akan terkoneksi ke PPTP server. Penggunaan huruf besar dan kecil akan berpengaruh.

Name diisi dengan nama yang nantinya akan menjadi user saat autentikasi.

**password** diisi dengan karakter yang akan menjadi kunci dalam autentikasi user.

service diisi pptp.

Profil diubah menjadi "Default Encryption".

Local Address adalah alamat IP yang akan terpasang pada router itu sendiri (Router Jakarta / PPTP Server) setelah link PPTP terbentuk.

**Remote Address** adalah alamat IP yang akan diberikan ke Client setelah link PPTP terbentuk.

| Interfaces      |                                                |                                          |         |          |
|-----------------|------------------------------------------------|------------------------------------------|---------|----------|
| Wireless        |                                                |                                          |         | -        |
| Bridge          | PPP                                            | PPP Secret <kpbnusantara></kpbnusantara> |         |          |
| PPP             | Interface PPPoE Servers Secrets Profiles Activ | Name: KPBNusantara                       | ОК      |          |
| Mesh            | 🛉 🖃 🖉 🖾 🍸 PPP Authentica                       | Password:                                | Cancel  | Find     |
| IP N            | Name A Password Service Caller IE              | Canicas anta                             |         | <b>_</b> |
| IPv6 D          | RPBNus +++++ pptp                              | Service. ppp                             | Apply   |          |
| MPLS N          |                                                | Caller ID:                               | Disable |          |
| Routing 1       |                                                | Profile: default-encryption              | Comment |          |
| System 1        |                                                | Local Address: 172 168 10 1              | Conv    |          |
| Queues          |                                                |                                          |         |          |
| Files           |                                                | Remote Address: 172.168.10.11            | Remove  |          |
| Log             |                                                | Remote IPv6 Prefix:                      | •       |          |
| Radius          |                                                | Routes:                                  |         |          |
| Tools 1         |                                                | houles.                                  |         |          |
| New Terminal    |                                                | Limit Bytes In:                          | •       |          |
| ISDN Channels   |                                                | Limit Bytes Out:                         | ,       |          |
| KVM             | 1 item                                         |                                          |         |          |
| Make Supout.rif | 1                                              | enabled                                  | _       | J        |
| Manual          |                                                |                                          |         |          |
| Exit            |                                                |                                          |         |          |
|                 |                                                |                                          |         |          |

Gambar III. 11 Setting PPP Secret

# 6) PPTP Client

Langkah-langkah untuk melakukan konfigurasi *Client* PPTP Server adalah dengan menambahkan interface baru pada PPTP *Client*, lakukan Dial Out ke IP Publik dan masukan *username* dan *password* sesuai dengan pengaturan secret PPTP Server.

| Interface <pptp-out i=""></pptp-out> |         |
|--------------------------------------|---------|
| General Dial Out Status Traffic      | ОК      |
| Connect To: 192.168.43.147           | Cancel  |
| User: KPBNusantara                   | Apply   |
| Password:                            | Disable |
| Profile: default-encryption          | Comment |
| Dial On Demand                       | Сору    |
| Add Default Route                    | Remove  |
| - Allow                              | Torch   |
| ✓ pap ✓ chap                         |         |
|                                      |         |
|                                      |         |
|                                      |         |
|                                      |         |
|                                      |         |
| enabled running slave Status:        | dialing |

Gambar III. 12 Setting PPTP Client

## 7) Setting User Client

Selanjutnya kita akan setting user client dengan cara klik interface => klik tanda plus merah => pilih PPTP Server kemudian pada name ketikan namanaya=vpnkpn, type=pptp server dan usernya adalah nama pada secret pptp server yaitu=KPBNusantara terakhir klik apply lalu ok.

| Interfaces      |                 |                                                                                                    |          |       |         |              |         |               |                 |          |   |
|-----------------|-----------------|----------------------------------------------------------------------------------------------------|----------|-------|---------|--------------|---------|---------------|-----------------|----------|---|
| Wireless        |                 |                                                                                                    |          |       |         |              |         |               |                 |          |   |
| Bridge          | PPP             | Interface <vpn-kpl< td=""><td>on&gt;</td><td></td><td></td><td></td><td></td><td></td><td></td><td></td><td></td></vpn-kpl<> | on>      |       |         |              |         |               |                 |          |   |
| PPP             | Interface PPP   | General Status                                                                                                    | Traffic  |       |         | OK           |         |               |                 |          |   |
| Mesh            | <b>+</b> ▼ -    | Name: von-kr                                                                                                    | hn       |       |         | Cancel       | Server  | OVPN Server   | PPPoE Scar      | Fin      | d |
| IP ♪            | Name            |                                                                                                    | Conver   |       |         |              | x Pac T | x Drops Rx Dr | ops Tx Errors R | x Errors | T |
| IPv6 D          | «•»vpn-kpl      | iype. rrir                                                                                                    | Jerver   |       |         | Apply        | 0       | 0             | 0 0             | 0        |   |
| MPLS D          |                 | L2 MTU:                                                                                                    |          |       |         | Disable      |         |               |                 |          |   |
| Routing D       |                 | User: KPBN                                                                                                    | usantara |       |         | Comment      |         |               |                 |          |   |
| System 🗈        |                 |                                                                                                    |          |       |         | Conv         |         |               |                 |          |   |
| Queues          |                 |                                                                                                    |          |       |         |              |         |               |                 |          |   |
| Files           |                 |                                                                                                    |          |       |         | Kemove       |         |               |                 |          |   |
| Log             |                 |                                                                                                    |          |       |         | Torch        |         |               |                 |          |   |
| Radius          |                 |                                                                                                    |          |       |         |              |         |               |                 |          |   |
| Tools D         |                 |                                                                                                    |          |       |         |              |         |               |                 |          |   |
| New Terminal    |                 |                                                                                                    |          |       |         |              |         |               |                 |          |   |
| ISDN Channels   |                 |                                                                                                    |          |       |         |              |         |               |                 |          |   |
| KVM             | 1 item out of 3 |                                                                                                    |          |       |         |              |         |               |                 |          |   |
| Make Supout.rif |                 |                                                                                                    |          |       |         |              |         |               |                 |          |   |
| Manual          |                 | enabled                                                                                                    | running  | slave | Status: | disconnected |         |               |                 |          |   |
| Exit            |                 |                                                                                                    |          |       |         |              | 1       |               |                 |          |   |

Gambar III. 13 Setting User Client

## 8) Setting Proxy-ARP

Langkah terakhir yang dilakukan pada konfigurasi di winbox adalah melakukan pengaturan proxy-ARP dengan cara, klik menu interface pada menu kiri jendela winbox => klik tab Ethernet => pilih Ether2 sebagai Ether jaringan local => klik tab general => setting ARP dengan pilih "proxy-arp" klik apply kemudian ok.

| Interfaces      |                               |                             |              |       |                   |
|-----------------|-------------------------------|-----------------------------|--------------|-------|-------------------|
| Wireless        |                               |                             |              |       |                   |
| Bridge          | Interface List                | Interface <ether2></ether2> |              |       |                   |
| PPP             | Interface Ethemet EoIP Tun    | General Ethernet Sta        | atus Traffic |       | ОК                |
| Mesh            | X <                           | Name: ether?                |              |       | Capaci            |
| IP D            | Name / Type                   |                             |              |       | Cancel            |
| IPv6 D          | R *>ether1 Ether              | lype: Etheme                | t            |       | Apply             |
| MPLS D          | R <b>4</b> ;>ether2 Ether     | MTU: 1500                   |              |       | Disable           |
| Routing D       |                               | L2 MTU:                     |              |       | Comment           |
| System D        |                               | Max L2 MTU:                 |              |       | Comment           |
| Queues          |                               | MAC Address: 00:0C:2        | 9:83:5F:A4   |       | Torch             |
| Files           |                               | ARP: proxy-ar               | D            |       | Blink             |
| Log             |                               | proxy of                    | P            |       | Peart MAC Address |
| Radius          |                               |                             |              |       | Reset MAC Address |
| Tools D         |                               |                             |              |       |                   |
| New Terminal    |                               |                             |              |       |                   |
| ISDN Channels   |                               |                             |              |       |                   |
| KVM             | 2 items out of 3 (1 selected) |                             |              |       |                   |
| Make Supout.rif |                               |                             |              |       |                   |
| Manual          |                               |                             |              |       |                   |
| Exit            |                               |                             |              |       |                   |
|                 |                               | enabled                     | unning       | slave | link ok           |

Gambar III. 14 Setting Proxy ARP

b. Pengaturan VPN Client pada Komputer Host

Setelah melakukan penyetingan PPTP Server pada mikrotik RouterOS, langkah selanjutnya yang akan kita lakukan adalah menyetting VPN Client pada komputer Host, disini penulis menggunakan windows XP yang telah terinstall pada VMWare. Berikut adalah langkahnya :

1) Create a new conection

langkah pertama adalah kita buka windows XP kita yang telah terinsttall, kemudian buka network and internet connection, pilih network connection setelah kebuka pilih create a new connection, selanjutnya pilih connect to the network at my workplace.

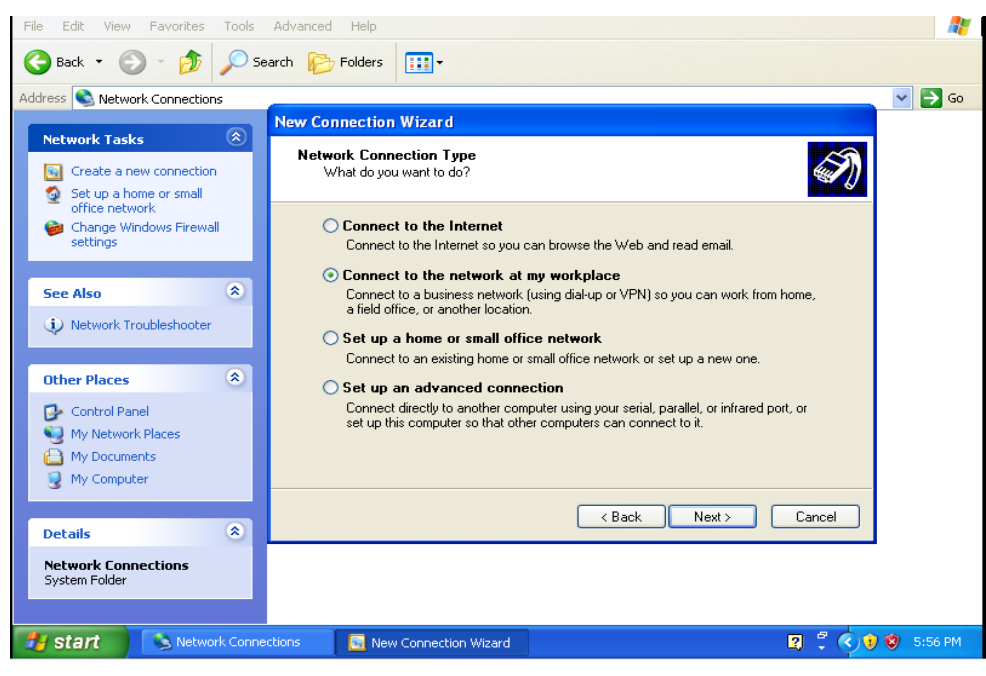

Gambar III. 15 Create a new connection

2) Change VPN

Setelah membuka jendela network connection, selanjutnya kita pilih virtual

private network connection

| New Connection Wizard                                                                                          |
|----------------------------------------------------------------------------------------------------|
| Network Connection<br>How do you want to connect to the network at your workplace?                             |
| Create the following connection:                                                                               |
| Connect using a modem and a regular phone line or an Integrated Services Digital<br>Network (ISDN) phone line. |
| • Virtual Private Network connection                                                                           |
| Connect to the network using a virtual private network (VPN) connection over the Internet.                     |
|                                                                                                    |
| < Back Next > Cancel                                                                                           |

Gambar III. 16 Change VPN Connection

### 3) Connection Name

Ketika jendela connection name telah terbuka, selanjutnya kita masukan company name yang isinya adalah nama perusahaan kemudian next. Dan selanjutnya kita pilih finish.

| New Connection Wizard                                                                                                    |
|----------------------------------------------------------------------------------------------------|
| Connection Name<br>Specify a name for this connection to your workplace.                                                   |
| Type a name for this connection in the following box.<br>Company Name                                                      |
| PT KPB Nusantara<br>For example, you could type the name of your workplace or the name of a server you<br>will connect to. |
|                                                                                                    |
|                                                                                                    |
| < Back Next > Cancel                                                                                                    |

### Gambar III. 17 Connection Name

| New Connection Wizard |                                                                                         |
|-----------------------|-----------------------------------------------------------------------------------------|
| S                     | Completing the New Connection<br>Wizard                                                 |
|                       | You have successfully completed the steps needed to<br>create the following connection: |
|                       | PT KPB Nusantara 2 <ul> <li>Share with all users of this computer</li> </ul>            |
|                       | The connection will be saved in the Network                                             |
|                       | Connections folder.                                                                     |
|                       | Add a shortcut to this connection to my desktop                                         |
|                       | To create the connection and close this wizard, click Finish.                           |
|                       | < Back Finish Cancel                                                                    |

## Gambar III. 18 Finish Connection Name

c. Koneksi VPN dari client

Setelah selesai melakukan penyetingan langkah selanjutnya adalah kita koneksiin ke vpn kita yaitu PT KPB Nusantara, masukan *username* dan *password* yang telah di setting pada pptp server.

| Connect PT KP                                                                                                    | PB Nusantara           | ? 🗙 |  |  |  |
|----------------------------------------------------------------------------------------------------|------------------------|-----|--|--|--|
|                                                                                                    |                        |     |  |  |  |
| User name:                                                                                                    | KPBNusantara           |     |  |  |  |
| Password:                                                                                                    | •••••                  |     |  |  |  |
| <ul> <li>Save this user name and password for the following users:</li> <li>Me only</li> <li>Anyone who uses this computer</li> </ul> |                        |     |  |  |  |
| Connect                                                                                                    | Cancel Properties Help |     |  |  |  |

Gambar III. 19 Connect to VPN Setelah connect ke jaringan vpn client dapat melakukan beberapa komunikasi ke client melalui jalur vpn seperti remote dekstop dan sharing file.

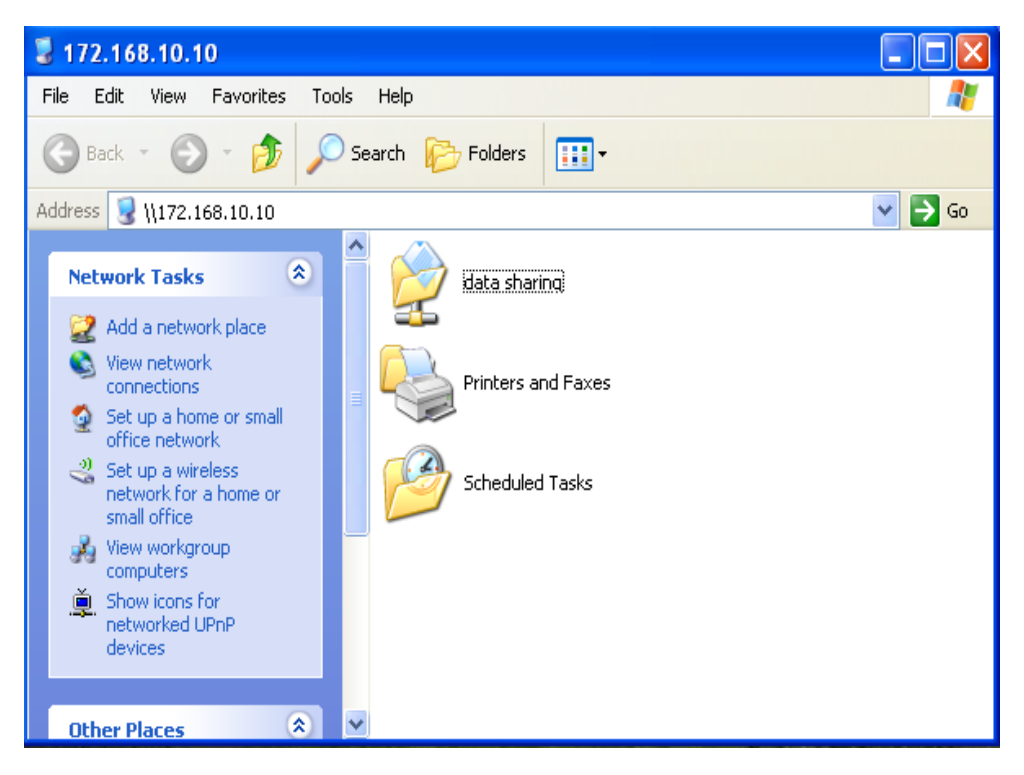

Gambar III. 20 Sharing Data